# 決算書の作成について

## 1. 決算書の出力

会計部門を選んで、決算書のボタンを押すと、次の画面が出ますので、集計期間を指定してください。

集計期間は会計期首から会計期末までとします。

| 🦉 集計期間                                                                                   | - |              | x  |
|------------------------------------------------------------------------------------------|---|--------------|----|
| 会計期首 2016/04/01<br>集計期間                                                                  |   | 実 ?          | ī  |
| 自 2016 ᆗ 年 4 ᆗ 月 1 ᆗ 日                                                                   | 3 | <b>く</b> キャン | セル |
| 至 2017 🕊 年 3 🕊 月 31 🕊 日                                                                  |   |              |    |
| 整理伝票の扱い<br>● 含める ● 含める ● 含める ● 含める ● 含める ● 含める ● 含める ● 含める ● 含める ● 含める ● 含める ● 含める ● 含める |   |              |    |

▶ 決算整理伝票及び未決済伝票の扱い

| 整理伝票の扱い<br>● 含める<br>● 整理伝票は除く<br>● 整理伝票のみ | 通常は"含める"を選択してください。 |
|-------------------------------------------|--------------------|
| 未決済伝票の扱い<br>● 含める<br>● 未決済伝票は除く           | 通常は"含める"を選択してください。 |

# 2. 決算書の出力画面

#### 貸借対照表

| 2014/04/01 ~ 2015/03/31     O円科目の表示<br>でする<br>でしない | 決算書脚注      | 印刷         | 財産目録印刷     | エクセル出力 <u>「</u> 閉じる( <u>C</u> ) |
|----------------------------------------------------|------------|------------|------------|---------------------------------|
| 貸借対照表   収支計算書                                      |            |            |            |                                 |
| code 科 日 名                                         | 当年度末       | 前年度末       | 増減         |                                 |
| ▶ 10000 I. 資産の部                                    |            |            |            |                                 |
| 11000 1. 流動資産                                      | 2,067,388  | 800,000    | 1,267,388  |                                 |
| 11010 現金預金                                         | 2,067,388  | 800,000    | 1,267,388  |                                 |
| 11020 現 金                                          | 3,942,569  | 300,000    | 3,642,569  |                                 |
| 11030 預金1                                          | -841,215   | 500,000    | -1,341,215 |                                 |
| 11040 預金 2                                         | -1,033,966 |            | -1,033,966 |                                 |
| 12000 2. 固定資産                                      | 13,000,000 | 13,000,000 |            |                                 |
| 12100 (1)有形固定資産                                    | 7,000,000  | 7,000,000  |            |                                 |
| 12140 車両・運搬具                                       | 5,000,000  | 5,000,000  |            |                                 |
| 12150 仟器備品                                         | 2,000,000  | 2,000,000  |            |                                 |
| 12200 (2)その他の固定資産                                  | 6,000,000  | 6,000,000  |            |                                 |
| 12270 退職給与引当預金                                     | 6,000,000  | 6,000,000  |            |                                 |
| 18000 資産合計                                         | 15,067,388 | 13,800,000 | 1,267,388  |                                 |
| 19000                                              |            |            |            |                                 |
| 21000 Ⅱ. 負債の部                                      |            |            |            |                                 |
| 21010 1.流動負債                                       | 300,000    | 300,000    |            |                                 |
| 21020 未払金                                          | 300,000    | 300,000    |            |                                 |
| 28000 負 債 合 計                                      | 300,000    | 300,000    |            |                                 |
| 29000                                              |            |            |            |                                 |
| 31000 Ⅲ. 正味財産の部                                    |            |            |            |                                 |
| 31010 1. 固定資産等見返勘定                                 | 12,500,000 | 12,500,000 |            |                                 |
| 31020 固定資産等見返勘定                                    | 12,500,000 | 12,500,000 |            |                                 |
| 31100 3.次年度繰越金                                     | 2,267,388  | 1,000,000  | 1,267,388  |                                 |
| 31110 次年度繰越金                                       | 2,267,388  | 1,000,000  | 1,267,388  |                                 |
| 32022 正味財産合計                                       | 14,767,388 | 13,500,000 | 1,267,388  |                                 |
| 32040                                              |            |            |            |                                 |
| 99920 貸方合計                                         | 15,067,388 | 13,800,000 | 1,267,388  |                                 |

### 収支計算書

| 2014/04/01 ~ 2015/03/31<br>貸借対照表 収支計算書 | -0円科目の<br>○ する<br>○ しない | 表示 決:      | 算書脚注 印  | 刷」」」 |
|----------------------------------------|-------------------------|------------|---------|------|
| code 科目名                               | 予算                      | 決 算        | 差異      | 比    |
| 50000 I. 収入の部                          |                         |            |         |      |
| 51000 組合費収入                            | 73,000,000              | 72,137,877 | 862,123 | 98.8 |
| 51010 一般組合費収入                          | 50,000,000              | 49,453,990 | 546,010 | 98.9 |
| 51020 闘争組合費収入                          | 20,000,000              | 19,764,318 | 235,682 | 98.8 |
| 51030 その他組合費収入                         | 3,000,000               | 2,919,569  | 80,431  | 97.3 |
| 53000 負担金収入                            | 2,000,000               | 1,994,916  | 5,084   | 99.7 |
| 53010 負担金収入                            | 2,000,000               | 1,994,916  | 5,084   | 99.7 |
| 55000 雑収入                              | 50,000                  | 48,810     | 1,190   | 97.6 |
| 55010 受取利息配当金                          | 50,000                  | 48,810     | 1,190   | 97.6 |
| 60000 当年度収入合計①                         | 75,050,000              | 74,181,603 | 868,397 | 98.8 |
| 61000前年度繰越金②                           | 1,000,000               | 1,000,000  |         | 100  |
| 62000                                  |                         |            |         |      |

#### 3. 注記の作成

"注記作成"のボタンを押すと、ワードが起動して次のような画面が出ます。 サンプル文例が出ますので、注記を作成してください。ここで作成した注記は次年度以降 も編集しながら使用できます。

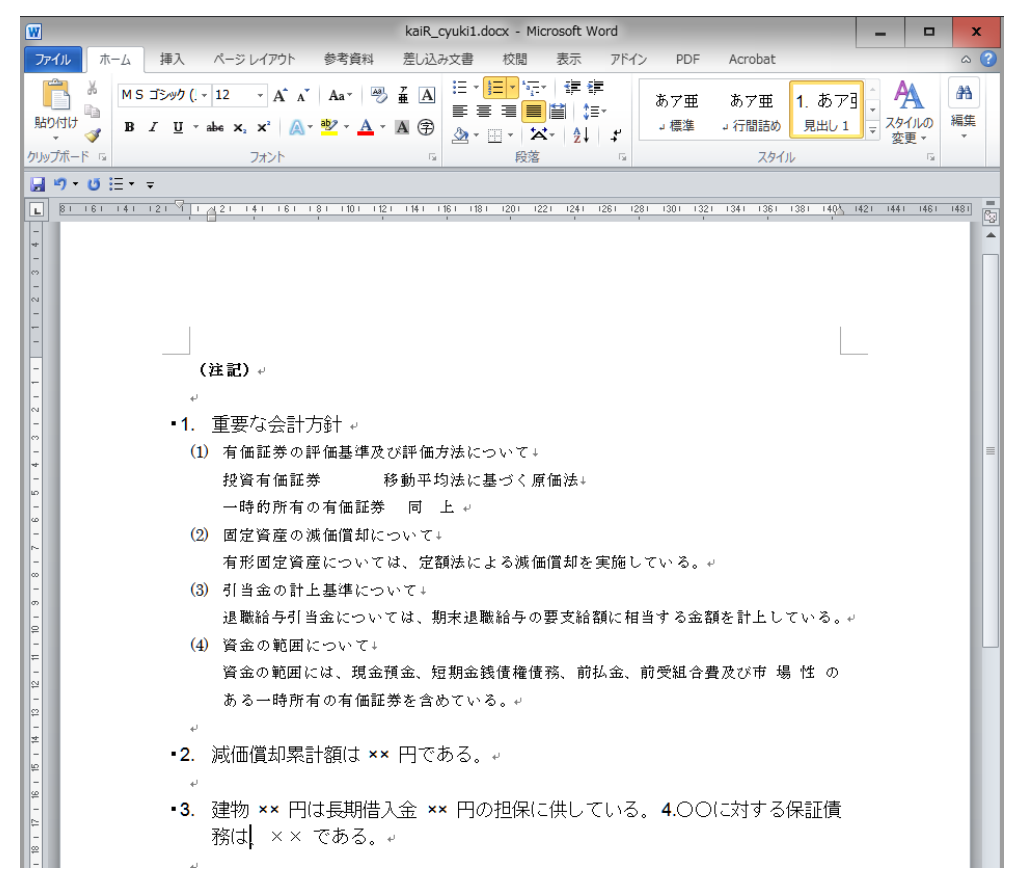

## 4. 決算書の印刷

決算書の画面で"印刷"ボタンを押すと、次のような画面が出ます。

| 🧱 .決算者の印刷                                                                                                    |                                                                                                    |                                                                                                    |                        | -                                        |                                             | x |
|----------------------------------------------------------------------------------------------------|----------------------------------------------------------------------------------------------------|----------------------------------------------------------------------------------------------------|------------------------|------------------------------------------|---------------------------------------------|---|
| <ul> <li>      留書対照表     ( 収支計算書     ( 収支計算書     ( 収支計算書     ( する) ( しない)     ( する) ( しない)     ( する) ( しない)     ( する)     ( しない)     ( しない)     ( しな</li></ul> | <ul> <li>○円の科目</li> <li>○印刷する</li> <li>○印刷する</li> <li>○印刷する</li> <li>○印刷する</li> <li>○印刷する</li> <li>○印刷する</li> <li>○印刷する</li> <li>○日刷しない</li> <li>大科目の網囲け</li> <li>○する</li> <li>○しない</li> </ul> | 印刷科目の範囲<br>・ すべて印刷<br>・ 小科目を除く<br>・ 準大科目以上<br>・ 大科目のみ<br>パ儒準(情報)<br>・ オンサイズ<br>・ (標準)<br>タッンサイズ<br>・ (標準)<br>20 | E<br>E<br>補助科E<br>摘要名で | 印刷<br>印刷<br>印刷<br>可刷<br>可刷<br>可刷<br>の金額集 | A<br>B<br>C<br>()<br>(‡3)<br>D<br>()<br>(3) |   |

| <ul> <li>○ 貸借対照表</li> <li>○ 収支計算書</li> </ul>                                                            | 出力したい計算書類を選択します。                                             |
|----------------------------------------------------------------------------------------------------|--------------------------------------------------------------|
| ☆ページ<br>○する ⊙しない                                                                                        | "する"を選択すると、貸借対照表では借方と貸方で改ページし<br>ます。収支計算書では収入と支出で改ページします。    |
| ページ数の印刷<br>© する<br>C しない<br>「                                                                           | ページ番号の印刷の有無です。<br>印刷する場合は開始ページの指定が出来ます。                      |
| <ul> <li>○円の科目</li> <li>○印刷する</li> <li>○印刷しない</li> <li>大科目の0円</li> <li>○印刷する</li> <li>○印刷しない</li> </ul> | 通常は、0円科目は印刷しないを選びます。<br>0円科目を印刷しない場合でも"大科目"は印刷する選択も出来<br>ます。 |
| 大科目の網掛け<br>・ する<br>・ しない                                                                                | 網掛けを選択すると、試算表は見やすくなります。                                      |
| 科目の印刷範囲<br>© すべて印刷<br>○ 小科目都除く<br>○ 準大科目以上<br>○ 大科目以上                                                   | 印刷する科目の範囲を指定します。                                             |
| 行間隔<br>(標準 5mm) 5<br>フォントサイズ<br>(標準 9) 9<br>左余白<br>mm 20                                                | 必要に応じて変更してください。                                              |

#### 👃 印刷ボタン

印刷ボタンはこのようにいくつかの様式を用意しています。 印刷A、Bは会計基準様式となります。 印刷Cは補助科目での金額集計が出来ます。 印刷Dは摘要名での金額集計が出来ます。

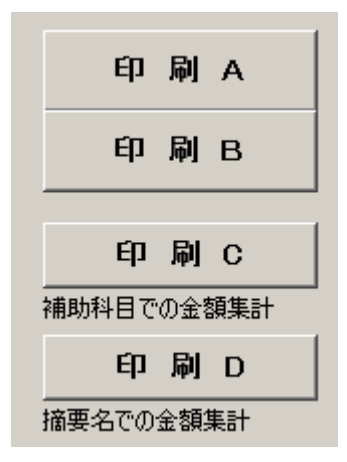

印刷プレビュー画面の左上に次のアイコンが出ます。

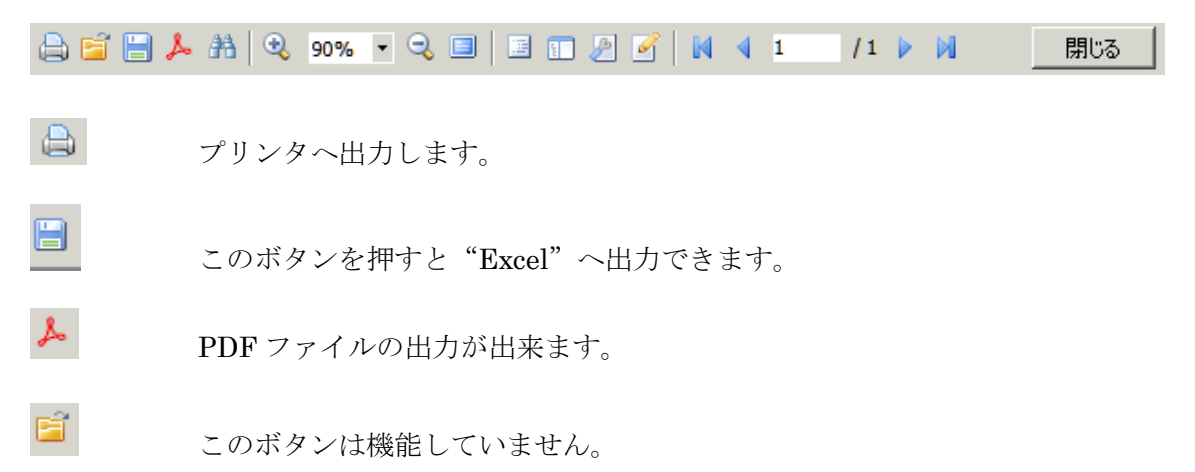

## 5. 財産目録

財産目録のボタンを押すと、次のような画面が出ます。

| 🟪 データバス名[2014sample¥]                 |                                       |            | -            | •             | x |
|---------------------------------------|---------------------------------------|------------|--------------|---------------|---|
| I I I I I I I I I I I I I I I I I I I | ☆ージ数の印刷<br>・する ○しない<br>開始ページ番号<br>(い。 | 「エクセル出力    | _ <b>_</b> î | ¶∪a( <u>c</u> | บ |
| code 科目名                              | 注記                                    | 年度末        |              |               |   |
| 12100 (1)有形固定資産                       |                                       | 7,000,000  |              |               |   |
| 12110 土 地                             |                                       |            |              |               |   |
| 12120 建物                              |                                       |            |              |               |   |
| 12130 構築物                             |                                       |            |              |               |   |
| 12140 車両·運搬具                          | 乗用車 2台 300万円                          | 5,000,000  |              |               |   |
| 12145                                 | 街宣車 1 台 200万円                         |            |              |               |   |
| 12150 什器備品                            |                                       | 2,000,000  |              |               |   |
| 12160 建設仮勘定                           |                                       |            |              |               |   |
| 12200 (2)その他の固定資産                     |                                       | 6,000,000  |              |               |   |
| 12210 借地権                             |                                       |            |              |               |   |
| 12220 電話加入権                           |                                       |            |              |               |   |
| 12230 敷 金                             |                                       |            |              |               |   |
| 12240 保証金                             |                                       |            |              |               | = |
| 12250 投資有価証券                          |                                       |            |              |               |   |
| ▶12260 出資金                            |                                       |            |              |               |   |
| 12270 退職給与引当預金                        |                                       | 6,000,000  |              |               |   |
| 12280 〇〇積立預金                          |                                       | 15 003 000 |              |               |   |
| 18000 貨座合計                            |                                       | 15,067,388 |              |               |   |
| 19000                                 |                                       |            |              |               |   |
| 21000 1. 見頂の部                         |                                       | 200,000    |              |               |   |
| 21010 1. 加動貝頂                         |                                       | 300,000    |              |               |   |
| 21020 小仏玉<br>21030 前番全                |                                       | 300,000    |              |               |   |
| 121030 HI C ±                         |                                       |            |              |               | ~ |

▶ 金額は自動的に入ります。

▶ 注記で複数行が必要な場合は、"+"ボタンを押すと行が増えます。 記入した注記は次年度にもそのまま引き継がれます。

印刷例

| ──☆会計 財 産 目 録 🔉                                                                                                    |                                                                                                    |
|----------------------------------------------------------------------------------------------------|----------------------------------------------------------------------------------------------------|
| 平成27年03月31日現在                                                                                                    | (単位 円)                                                                                                    |
| 資産・負債の内訳                                                                                                    | 金額                                                                                                    |
| <ul> <li>I. 資産の部</li> <li>1. 流動資産 現金預金 現金 預金1 預金2</li> <li>2. 固定資産 (1)有形固定資産 車両・運搬具 単用車 2台 300万円 街宣車 1台 200万円 件器備品 (2)その他の固定資産 退職給与引当預金 資 産 合 計</li> <li>II. 負債の部 <ol> <li>流動負債 未払金 負 債 合 計</li> </ol> </li> </ul> | $\begin{array}{c} 2,067,388\\ 2,067,388\\ 3,942,569\\ -841,215\\ -1,033,966\\ 13,000,000\\ 7,000,000\\ 5,000,000\\ 5,000,000\\ 6,000,000\\ 6,000,000\\ 15,067,388\\ 300,000\\ 300,000\\ 300,000\\ 300,000\\ \end{array}$ |
| 正味財産                                                                                                    | 14,767,388                                                                                                    |